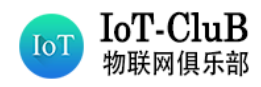

知识不是力量,分享知识才是力量

首页-技术文档

# NB-IoT Dongle 使用手册

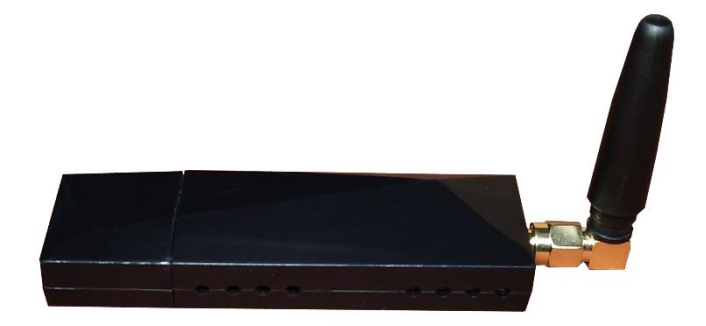

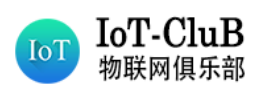

# 一、 产品简介

NB-IoT Dongle 是物联俱乐部基于华为海思 Boudica 150 芯片模组开发的。其具有体积小, 使用方便的特点。该设备带有标准的 USB-A 接口,只要插入到电脑的 USB 接口上,就可以利用 串口工具测试 NB-IoT 的相关功能和性能。也可通过 OTG 线接入手机并安装对应的测试软件, 即可实现随时随地测试 NB-IoT 的基站信息、RSRQ、RSRP、SNR、RSSI 等信号质量信息。

# ◆ 产品优势

- ◆ 尺寸紧凑的 NB-IoT 无线通信模块。
- ◆ 超低功耗、超高灵敏度。
- ◆ 测试终端小巧、便捷。
- ◆ 测量灵敏度高,数据可靠。
- ◆ 支持 NB 主要参数测量、位置信息定位。
- ◆ 支持中国电信、中国移动、中国联通等全频段测试。
- ◆ 支持 Ping 时延迟测试。

# ◆ 产品参数

| 特色      | 说明                                                                 |  |  |
|---------|--------------------------------------------------------------------|--|--|
| 尺寸      | 84*25*17mm                                                         |  |  |
| 表面材料    | ABS 塑料                                                             |  |  |
| 供电      | USB 接口供电: 4.75V~5.25V, 典型供电电压: 5.0V                                |  |  |
| 发射功率    | $23 dBm \pm 2 dBm$                                                 |  |  |
| 灵敏度     | -129dBm                                                            |  |  |
| 支持系统    | Windows, Android, Linux                                            |  |  |
| 温度范围    | 正常工作温度: -35°C <sup>~</sup> +75°C<br>存储温度: -40°C <sup>~</sup> +90°C |  |  |
| USIM 接口 | 支持 1.8V/3.0V 外部 NANO-SIM 卡                                         |  |  |
| 支持频段    | B1/B3/B8/B5/B20/B28                                                |  |  |
| 测试参数    | PCI/EARFCN/RSRP/RSRP/RSSI/SINR/CELL ID/PING 时延、<br>TTL/经纬度         |  |  |
| 模块型号    | 移远 BC28                                                            |  |  |
| 天线      | 3dB 增益, SMA 弯头直角                                                   |  |  |

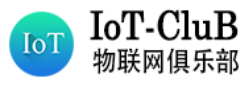

# 二、 APP 安装及使用步骤

◆ 手机扫描二维码(建议使用手机浏览器扫描),安装信号测量 APP (NB-IoT 测网仪)。

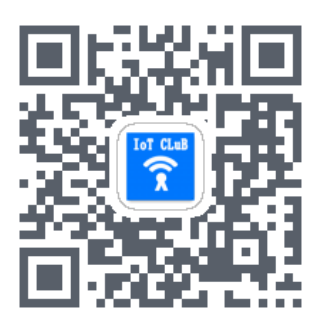

◆ 信号测试终端通过 OTG 转接线连接手机(部分手机型号需要在设置里开启 OTG 功能)。

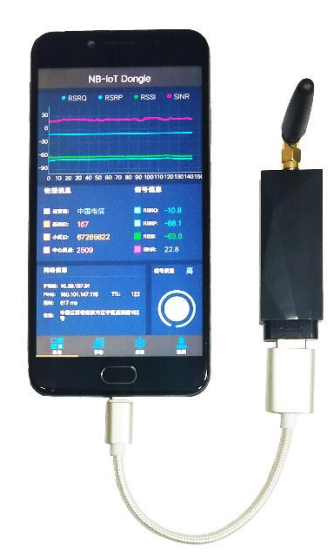

◆ 手机与测试终端连接后 APP 会自动打开并载入测试界面,点击右下角的测试按钮进行信号质量 的测,或进入手动界面对模块发送 AT 指令实现交互,也可进入采集界面采集现场环境信号质 量。

| NB-IoT Dongle              |             |  |  |  |
|----------------------------|-------------|--|--|--|
| • RSRQ • RSRP              |             |  |  |  |
|                            |             |  |  |  |
| 0,                         |             |  |  |  |
| -40                        |             |  |  |  |
| -60                        |             |  |  |  |
| 100                        |             |  |  |  |
|                            |             |  |  |  |
| 物理信息                       | 信号信息        |  |  |  |
|                            |             |  |  |  |
| 🔲 运营商: 中国移动                | RSRQ: -11.5 |  |  |  |
|                            | RSRP: -77.0 |  |  |  |
| <u></u> 小区ID: 83956257     | RSSI: -68,8 |  |  |  |
| 中心烦点: 3736                 | SINR: 6.8   |  |  |  |
| 网络信息                       | 信号质量 中      |  |  |  |
| IP地址: 100.91.211.249       |             |  |  |  |
| PING: 180.101.147.115 TTL: |             |  |  |  |
|                            |             |  |  |  |
| - 12 AL: 中国江苏省南京市江子区建築。    |             |  |  |  |
| <b>1</b>                   |             |  |  |  |

| NB-IoT Dongle                        |                 |  |  |  |  |
|--------------------------------------|-----------------|--|--|--|--|
| ◎ 设备: Ch340SerialPort                | www.lotclub.net |  |  |  |  |
| +CSQ:23,99                           | 添加              |  |  |  |  |
| ОК                                   | AT+CFUN?        |  |  |  |  |
| +NBAND:5,8,3,28,20,1                 | AT+CGMR         |  |  |  |  |
| OK                                   | AT+CGSN<br>=1   |  |  |  |  |
| OK                                   | AT+NBAN<br>D?   |  |  |  |  |
| SSB,V150R100C10B200SP1               | AT+NRB          |  |  |  |  |
| SECURITY_A.V150R100C20B300SP5        | AT+CSQ          |  |  |  |  |
| PROTOCOL_A,V150R100C20B300SP<br>5    |                 |  |  |  |  |
| APPLICATION_A,V150R100C20B300S<br>P5 |                 |  |  |  |  |
| SECURITY B V150R100C20B300SP5        |                 |  |  |  |  |
| 请输入指令                                | 换行              |  |  |  |  |
| 清空 发送数据                              |                 |  |  |  |  |
|                                      | 2<br>88         |  |  |  |  |

| NB-IoT Dongle |      |  |      |          |  |
|---------------|------|--|------|----------|--|
| PCI           |      |  |      |          |  |
| 44            | -809 |  | 3736 |          |  |
| 44            | -809 |  | 3736 |          |  |
| 44            | -809 |  | 3736 |          |  |
| 44            | -809 |  | 3736 |          |  |
| 44            | -809 |  | 3736 |          |  |
| 44            | -809 |  | 3736 |          |  |
| 44            | -809 |  | 3736 |          |  |
| 44            | -809 |  | 3736 |          |  |
| 44            | -809 |  | 3736 |          |  |
| 44            | -809 |  | 3736 |          |  |
| 44            | -809 |  | 3736 |          |  |
| 44            | -790 |  | 3736 |          |  |
| 44            | -790 |  | 3736 |          |  |
| 44            | -790 |  | 3736 |          |  |
| 44            | -790 |  | 3736 |          |  |
| **            | -00  |  | 0000 |          |  |
| 清             | 空数据  |  | 一鍵测  | <u>ي</u> |  |
|               | -    |  |      |          |  |

NB-Dongle 使用手册

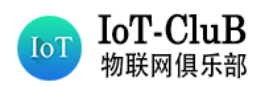

## 三、 参数说明

#### CELL ID 基站小区标识

CELL ID 是网络中小区的编号,与 MCC、MNC 及 LAC 号组合成一个小区全球识别码,用来在全球 范围内唯一识别某一小区。

#### EARFCN 中心频点

若一个区域的基站中心频点都相同,表示是同频部署。若一个区域的基站中心频点交叉分布,表示是异频部署。

## PCI 物理小区标识

PCI 是用于区分不同小区的无线信号,确保在小区覆盖范围内不会有相同的 PCI。

#### SINR (Signal to Interference plus Noise Ratio, 信号与干扰加噪声比)

SINR 是指接收到的有用信号的强度与接收到的干扰信号(噪声和干扰)的强度的比值,反映当前信道的链路质量。

SINR 的取值范围,比值越大越好。(NB 模组通过 AT 指令查询通常会\*10 倍显示)

#### RSRQ (Reference Signal ReceivedQuality, 参考信号接收质量)

RSRQ 是指当前信道质量的信噪比和干扰水平。不但与承载 RS 的 RE 功率相关,还与承载用户数据的 RE 功率相关,以及邻区的干扰相关,因而 RSRQ 是随着网络负荷和干扰发生变化,网络负荷越大,干扰越大,RSRQ 测量值越小。

RSRQ 的取值范围: -3-19.5,值越大越好。(NB 模组通过 AT 指令查询通常会\*10 倍显示)

#### RSRP (Reference Signal Receiving Power,参考信号接收功率)

RSRP 是代表无线信号强度的关键参数,反映当前信道的路径损耗强度,用于小区覆盖的测量和 小区选择/重选。

RSRP 的取值范围: -44<sup>~</sup>-140dBm, 值越大越好。(NB 模组通过 AT 指令查询通常会\*10 倍显示) Rx≪-105, 覆盖强度等级 6,表示覆盖较差。业务基本无法连接。

-105<Rx≤-95,覆盖强度等级 5,表示覆盖差。室外业务能够连接,但连接成功率低,室内业务 基本无法连接。

-95<Rx≤-85,覆盖强度等级4,表示覆盖一般,室外能够连接,室内连接成功率低。

-85<Rx≤-75,覆盖强度等级3,表示覆盖较好,室内外都能够连接。

-75<Rx≤-65,覆盖强度等级2,表示覆盖好,室内外都能够很好的连接。

Rx>-65,覆盖强度等级1,表示覆盖非常好。

#### CSQ 信号强度

CSQ 指示 RSSI 强度,取值范围为 0-31,数值越大信号越好。 CSQ 值大于 5,终端即可正常工作。若 CSQ 值小于 5 即不能正常工作。如果出现 99 表示无信号。 CSQ=(RSSI<接收信号强度 dBm>+113)/2

Signal Power 信号功率

信号功率越大越好,代表终端接收到基站的信号功率。

#### Total Power 总功率

总功率越大越好,代表基站小区的发射功率。通常和信号功率相差 10dB 左右。

#### Tx Power 终端发射功率

数值越小越好,对应会更省电。终端最大的发射功率是 23dBm。

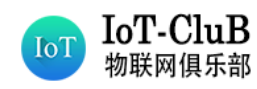

# 四、 PC 串口助手安装及使用

# 1. CH340 驱动安装

驱动目录: 03 Driver

安装方法:打开驱动安装程序点击安装即可。

CH341SER.EXE 2017/11/3 21:30 应用程序 238 KB

| 齃 驱动安装(X64)          |                                                     |
|----------------------|-----------------------------------------------------|
| 驱动安装/卸载<br>选择INF文件 : | CH341SER.INF                                        |
| 安装                   | WCH.CN<br> USB-SERIAL_CH340<br> BP/00/20112-b-2011- |
| 卸载                   | 00/00/2014, 3.4.2014                                |
| 帮助                   |                                                     |

注: 若安装失败,请先点击卸载,后点击安装。

# 2. 串口调试助手 QCOM 安装及使用介绍

## 1) 软件安装

工具目录: 01 Software\工具

安装方法:串口调试助手 QCOM 是免安装的,解压出压缩包即可直接使用。

COM\_V1.6.zip

## 2) 使用介绍

(1) 工具描述

| COM Fort Setting                                            | Courand-Lin                        |             |          |
|-------------------------------------------------------------|------------------------------------|-------------|----------|
| IN Part: 11 W Randrata: 0000 W StanBitz: 1 W Parity: Name W | Choose All Commands                | HEX   Enter | Delay(nS |
|                                                             | □ 1: [                             |             |          |
| yteSize: 8 • Flow Control: No Ctrl Flow • Open Port         | 2:                                 | 2           | 1        |
|                                                             | □ 3:                               |             | 1        |
|                                                             | 4:                                 |             |          |
|                                                             | <b>5</b> :                         | E 🖬 5       |          |
|                                                             | ☐ 6: [                             |             |          |
|                                                             | □ 7: □                             | E 🖬 7       |          |
|                                                             | 8:                                 |             |          |
|                                                             | 9:                                 |             |          |
|                                                             | [ 10:                              | □ ₽ 10      |          |
|                                                             | F 11:                              |             |          |
|                                                             | 12:                                | □ ₽ 12      |          |
|                                                             | 13:                                | E 🛛 13      |          |
|                                                             | 14:                                | E 🛛 14      |          |
|                                                             | 15:                                | □ ₽ 15      |          |
|                                                             | 16:                                | 16          |          |
|                                                             | 17:                                |             |          |
|                                                             | 18:                                |             |          |
|                                                             | F 20                               |             |          |
|                                                             | C 21                               | 20          |          |
|                                                             |                                    |             |          |
|                                                             | L 23:                              | E E 23      |          |
|                                                             | 24:                                | E E 24      | 1i       |
| Uper at i on.                                               | 25:                                |             | 1        |
| lear Information DTR RIS View File Show Time                | 26:                                |             | 1        |
| THEE String The Show In HEE Send With Enter                 | T 27:                              | E E 27      |          |
| put string.                                                 | 1 28:                              |             |          |
| Send Comman                                                 | 1 29:                              | E E 29      |          |
| v                                                           | J                                  | Ren Tiner   | 10       |
| a                                                           | Load Test Script Clear All Command | s hun rives |          |

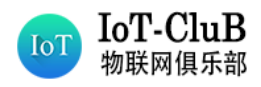

- ▶ 红色区域显示接收的数据
- ▶ 蓝色区域显示状态信息。
- ▶ 黄色区域用于发送数据或文件
- ▶ 绿色区域用于连续发送数据
  - (2) COM 端口配置
    - 根据 PC 和终端之间的连接,选择正确的串行端口。打开电脑的设备管理器, 在端口列表可以看到 PC 与开发板连接的端口号。

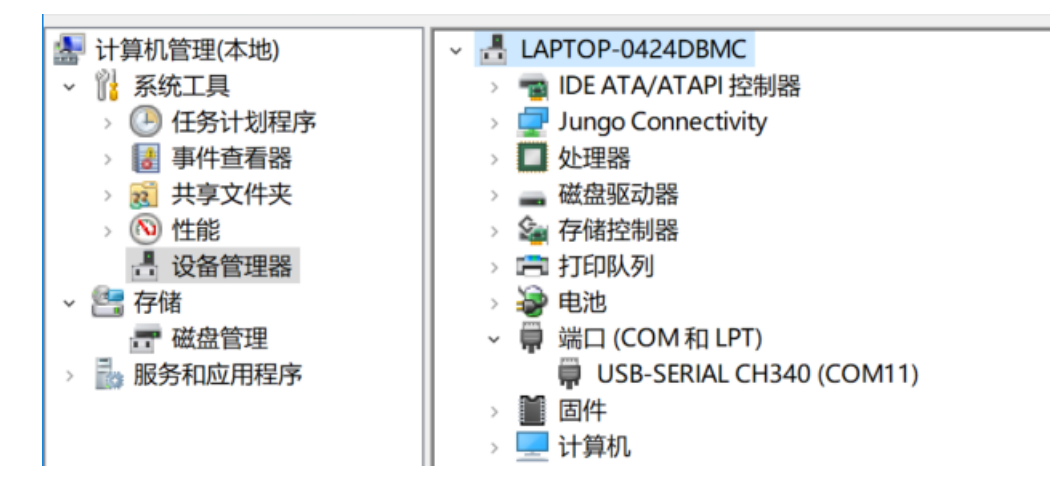

● 我这里显示的是 COM11, 所以要选择 COM11。

| COM Port: 11 💌 Baudrate: 9600 💌 StopBits: 1 💌 Par |       |   |                         |       | Parity: None 💌 |           |
|---------------------------------------------------|-------|---|-------------------------|-------|----------------|-----------|
| ByteSi                                            | ze: 8 | • | Flow Control: No Ctrl F | low 💌 |                | Open Port |

● 选择一个合适的波特率,模组默认的波特率为9600。

| -COM Port Setting |           |        |               |                |  |
|-------------------|-----------|--------|---------------|----------------|--|
| COM Port: 11 💌    | Baudrate: | 9600 💌 | StopBits: 1 💌 | Parity: None 💌 |  |
|                   |           | 4800   |               |                |  |
| ByteSize: 8 🔻     | Flow Cont | 9600   | Flow 💌        | Open Port      |  |
|                   |           | 38400  |               |                |  |
|                   |           | 115200 |               |                |  |
|                   |           | 230400 |               |                |  |
|                   |           | 460800 |               |                |  |
|                   |           | 321000 |               |                |  |

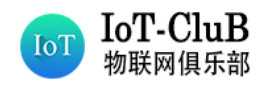

● 其他参数默认配置。

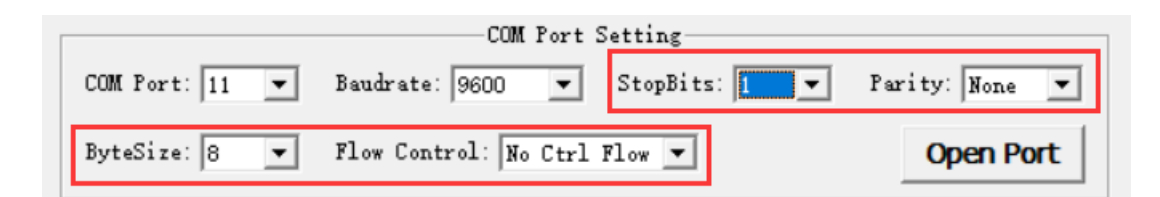

## (3) 打开 COM 端口

● 单击"Open Port"打开选定的 COM 端口

| COM Port Setting |                                |                |  |  |
|------------------|--------------------------------|----------------|--|--|
| COM Port: 11 💌   | Baudrate: 9600 💌 StopBits: 🚺 💌 | Parity: None 💌 |  |  |
| ByteSize: 8 💌    | Flow Control: No Ctrl Flow 💌   | Open Port      |  |  |

- (4) 发送数据
- 在发送数据的窗口内可以输入 AT 指令与模块交互, 要勾选 Send with Enter

| Operation         |             |               |                   |              |
|-------------------|-------------|---------------|-------------------|--------------|
| Clear Information | 🗆 DTR 🕅 RTS | View File     | 🔲 Show            | / Time       |
| Input String:     | THEX String | 🗍 Show In HEX | 🔽 Send            | l With Enter |
| AT                |             |               | $\langle \rangle$ | Send Command |
| Select File       |             |               |                   | Send File    |

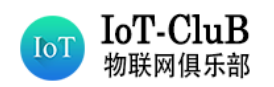

(5) 连续发送数据

|              | Command List         |            |      |                         |          |           |
|--------------|----------------------|------------|------|-------------------------|----------|-----------|
| Cho          | ose All Commands     |            | HEX  | ◄                       | Enter    | Delay(mS) |
| <b>1</b>     | ATI                  |            |      | $\checkmark$            | 1        |           |
| 🗖 2:         | AT +NRB              |            |      | $\checkmark$            | 2        |           |
| 🗖 3:         |                      |            |      | $\checkmark$            | 3        |           |
| <b>1</b> 4:  |                      |            |      | $\checkmark$            | 4        |           |
| 5            |                      |            |      | $\checkmark$            | 5        |           |
| <b>6</b>     |                      |            |      | $\checkmark$            | 6        |           |
| □ 7:         |                      |            |      | $\checkmark$            | 7        |           |
| F 8:         |                      |            |      | $\checkmark$            | 8        |           |
| 🗖 9:         |                      |            |      | $\checkmark$            | 9        |           |
| 10:          |                      |            |      | $\checkmark$            | 10       |           |
| 🔲 11 :       |                      |            |      | $\overline{\mathbf{v}}$ | 11       |           |
| 🔲 12 :       |                      |            |      | $\checkmark$            | 12       |           |
| 🔲 13 :       |                      |            |      | $\checkmark$            | 13       |           |
| 🔲 14 :       |                      |            |      | $\checkmark$            | 14       |           |
| <b>1</b> 5 : |                      |            |      | $\checkmark$            | 15       |           |
| 🔲 16:        |                      |            |      | $\checkmark$            | 16       |           |
| 🗖 1 🗄        |                      |            |      | $\checkmark$            | 17       |           |
| 🔲 18 :       |                      |            |      | $\checkmark$            | 18       |           |
| 🔲 19 :       |                      |            |      | $\overline{}$           | 19       |           |
| E 20:        |                      |            |      | $\checkmark$            | 20       |           |
| 🗖 21 :       |                      |            |      | $\checkmark$            | 21       |           |
| 🗖 22::       |                      |            |      | $\checkmark$            | 22       |           |
| 🗖 23 :       |                      |            |      | $\checkmark$            | 23       |           |
| 🗖 24 :       |                      |            |      | $\checkmark$            | 24       |           |
| E 25 :       |                      |            |      | $\checkmark$            | 25       |           |
| 🔲 26:        |                      |            |      | $\checkmark$            | 26       |           |
| 21           |                      |            |      | <b>V</b>                | 27       |           |
| 28           |                      |            |      | $\overline{\checkmark}$ | 28       |           |
| <b>2</b> 9   |                      |            |      | $\overline{\checkmark}$ | 29       |           |
|              |                      | 1          |      | Ru                      | Times:   | 10        |
| Load         | Test Script Clear Al | 1 Commands | Dela | уT                      | ime(mS): | 1000      |
| Sav          | e As Script          |            |      | Run                     |          | Stop      |

- 红色区域用于发送数据。
- 蓝色区域用于输入将要发送的数据。
- 绿色区域用于启动数据发送。
- Choose All Commands: 启用所有可用的命令,这些命令将被发送。
- HEX: 输入字符串是六角字符串。

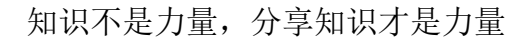

- Enter: 用 "Enter"发送数据。
- Delay: 每个数据的延迟时间。
- Delay Time: 默认延迟时间。
- Run Times: 连续发送所有选定数据的次数。
- Run: 开始连续发送所有选定的数据。
- Stop: 停止发送所有选定的数据。
- Save As Script:保存所有数据并配置为 ini 文件。
- Load Test Script:加载数据并从 ini 文件中进行配置。

## 3) 信号测试步骤

IoT-CluB

物联网俱乐部

IoT

(1) 查询射频开关状态

指令: AT+CFUN?(注意此"?"为英文输入法下的问号,下同)

|   | -COM Port Setting                                           | Command List                    |
|---|-------------------------------------------------------------|---------------------------------|
|   | COM Port: 9 - Baudrate: 9600 - StopBits: 1 - Parity: None - | Choose All Commands HEX [ Enter |
|   |                                                             | □ 1: AT+CFUN? □ ▼ [1]           |
|   | ByteSize: 8 - Flow Control: No Ctrl Flow - Close Port       | □ 2: □ <b>□ □ □ □</b>           |
|   |                                                             | □ 3: □ <b>↓</b> 3               |
|   | [2019-01-25 20:50:21:559]                                   | □ 4: □ ▼ 4                      |
|   | [2019-01-25_20:50:21:559]+CFUN:1                            | 5: 5                            |
|   |                                                             | E 6: E 6                        |
|   | [2019-01-25_20:50:21:559]0K                                 | □ 7: □ <b>⊽</b> 7               |
| 1 |                                                             |                                 |

说明:当前我查到的射频开关状态是"1",表示射频开关处于打开状态,若你查询到的射频开关状态是"0",先等个 10 秒左右再查,如果依旧是 0 的话,一般就是模组和 SIM 卡没有正常连接,这个时候你要检查你的硬件电路是否有问题。

- (2) 查询当前信号强度
- 指令: AT+CSQ

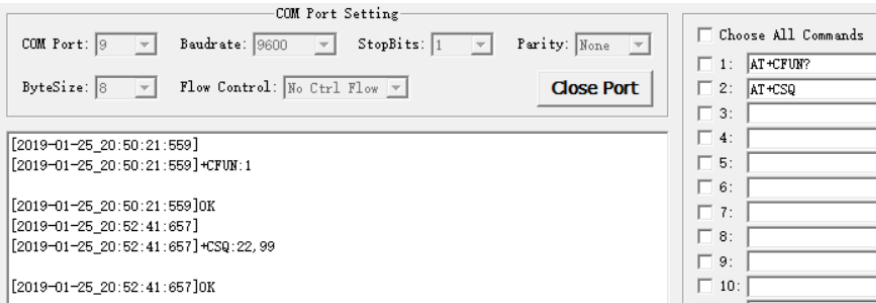

Command List HEX 🕅 Enter 1 ☑ 2 7 Г 3 Г • 4  $\overline{\mathbf{v}}$ 5 Г • 6 Ē  $\overline{\mathbf{v}}$ 7 Γ  $\mathbf{\nabla}$ 8 Г ~ 9 Г  $\mathbf{\nabla}$ 10

**说明:**当前我这返回结果为+CSQ:22,99。前面这个 22 就是信号强度,这个取值范围是 0-31 的一个数值,当这个数为 99 的时候,就说明没有获取到信号,这个时候我们可能需要多等一会儿,根据不同的地点,所等待时间在 1-60s 内,如果超过这个时间依旧返回的结果是+CSQ:99,99 的话,则表示没有 NB 信号。

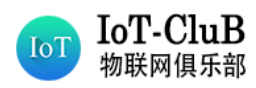

(3) 查询当前信号质量参数

# 指令1:AT+NUESTATS

| COM Port Setting                                            | Command List          |     |                         |       |
|-------------------------------------------------------------|-----------------------|-----|-------------------------|-------|
| COM Port: 9 V Baudrate: 9600 V StopBits: 1 V Parity: None V | 🗌 Choose All Commands | HEX |                         | Enter |
|                                                             | 1: AT+CFUN?           |     | ◄                       | 1     |
| ByteSize: 8 - Flow Control: No Ctrl Flow - Close Port       | 2: AT+CSQ             |     | $\checkmark$            | 2     |
|                                                             | 3: AT+NUESTATS        |     | $\overline{\mathbf{v}}$ | 3     |
| [2019-01-25 20:59:37:805]                                   | Ĩ ☐ 4:                |     | $\checkmark$            | 4     |
| [2019-01-25_20:59:37:805]Signal power:-705                  | 5:                    |     | $\checkmark$            | 5     |
| [2019-01-25_20:59:37:805]Total power:-639                   | 6:                    |     | $\overline{\mathbf{v}}$ | 6     |
| [2019-01-25_20:59:37:838]TX power:-40                       | 7:                    | — г | $\overline{\mathbf{v}}$ | 7     |
| [2019-01-25_20:59:37:838]TX time:954                        | 8:                    |     |                         | 8     |
| [2019-01-25_20:59:37:872]RX time:21380                      |                       |     |                         | 0     |
| L2019-01-25_20:59:37:872JCell ID:67265622                   | 3.                    | _   | <b>V</b>                | 3     |
| [2019-01-25_20:59:37:905]ECL:0                              | 10:                   |     | $\checkmark$            | 10    |
| [2019-01-25_20:59:37:905]SMR:98                             | 11:                   |     | $\mathbf{\nabla}$       | 11    |
| [2019-01-25_20:59:37:905]EARFCN:2509                        | L 12:                 |     |                         | 12    |
| [2019-01-25_20:59:37:905]PCI:167                            |                       |     | -                       | 10    |
| [2019-01-25_20:59:37:939]RSRQ:-109                          |                       | _   | ~                       | 13    |
| [2019-01-25_20:59:37:939]OPERATOR MODE:4                    | 14:                   |     | $\checkmark$            | 14    |
|                                                             | <b>15</b> :           |     | $\overline{\mathbf{v}}$ | 15    |
| [2019-01-25_20:59:37:949]0K                                 | ☐ 16:                 |     | $\overline{\checkmark}$ | 16    |

以上关键参数解释请参考第三节参数说明。

## 指令 2: AT+NUESTATS=CELL

| CUM Fort Setting                                                           | Command List                      |
|----------------------------------------------------------------------------|-----------------------------------|
| COM Port: 9 V Baudrate: 9600 V StopBits: 1 V Parity: None V                | 🗌 Choose All Commands HEX 🗌 Enter |
|                                                                            | □ 1: AT+CFUN? □ 🔽 1               |
| ByteSize: 8 - Flow Control: No Ctrl Flow - Close Port                      | □ 2: AT+CSQ □ 🔽 2                 |
|                                                                            | 🗆 3: AT +NUESTATS                 |
| [2019-01-25_21:04:09:922]                                                  | 4: AT +NUESTATS=CELL              |
| [2019-01-25_21:04:09:922]NUESTATS:CELL, 2509, 167, 1, -736, -114, -663, 73 | 5: 5                              |
|                                                                            | ☐ 6: ☐ 🔽 6                        |
| [2019-01-25_21:04:09:944]0K                                                | 7: 7                              |
|                                                                            |                                   |

# 该指令返回参数格式如下:

NUESTATS:CELL,<earfcn>,<physical cell id>,<primarycell>,<rsrp>,<rsrq>,<rssi>,<snr>

以上关键参数解释请参考第三节参数说明。

## (4) Ping 测试

# 指令: AT+NPING=180.101.147.115

| -COM Port Setting                                       |        | Command List                |             |              |   |
|---------------------------------------------------------|--------|-----------------------------|-------------|--------------|---|
| COM Port: 9 - Baudrate: 9600 - StopBits: 1 - Parity: W  | one 🔻  | 🦳 Choose All Commands       | HEX 🕅 Enter |              |   |
| , _ , _ , _ ,                                           |        | 1: AT +CFUN?                |             | $\checkmark$ | 1 |
| ByteSize: 8 - Flow Control: No Ctrl Flow - Clos         | e Port | 2: AT+CSQ                   |             | ◄            | 2 |
|                                                         |        | 3: AT +NUESTATS             |             | ✓            | 3 |
| [2019-01-25 21:33:36:549]                               |        | 4: AT +NUESTATS=CELL        |             |              | 4 |
| [2019-01-25_21:33:36:549]0K                             |        | 5: AT+NPING=180.101.147.115 |             |              | 5 |
| [2019-01-25_21:33:37:334]                               |        | 6:                          |             |              | 6 |
| [2019-01-25_21:33:37:334]+NPING:180.101.147.115,122,634 |        | □ 7: □                      |             | ₹            | 7 |

说明:这里的 122 表示我此次 PING 的 TTL 值, 634 表示网络延时 634ms。